## Zadání úkolu č. 1: přepis videonahrávky pro kvalitativní analýzu (skupiny F. Tůmy)

Cílem úkolu je připravit transkript (přepis) videonahrávky pro kvalitativní analýzu, o které budeme diskutovat v semináři č. 4. S tím souvisí nácvik techniky podrobného přepisování záznamu.

## Postup

- Podle Vaší aprobace a zájmu si najděte na internetu záznam vyučovací hodiny (lze hledat na youtube nebo použít záznamy z virtuálních hospitací z projektu Kurikulum G<sup>1</sup>, lze použít i záznamy ze zahraničí, máte-li jazyk v aprobaci).
- 2) Ze záznamu si vyberte minimálně 10 minut, ve kterých probíhá interakce mezi učitelem a žáky. Pokud se jedná o nahrávku celé vyučovací hodiny (cca 40 minut), volte úsek, který se nachází zhruba uprostřed záznamu (například od 20. minuty), nikoliv od začátku.
- 3) Váš přepis bude veden snahou o rozkrytí toho, jak učitelé a žáci na nahrávce interagují. Vybraný úsek (minimálně 10 minut) **podrobně** přepište podle návodu na ISu (k podrobnostem viz soubor transkripce-pokyny-v1.3.pdf).<sup>2</sup>
- 4) Podrobný transkript zkopírujte do dokumentu MS Word a opatřete hlavičkou, ze které bude patrný název videa a adresa, kde se video nachází, časové označení začátku a konce přepisu a to, že jste autory přepisu.
- 5) Na konec souboru (pod transkript) připojte dva odstavce. V prvním odstavci vlastními slovy a s odkazy na transkript popište, co Vám na daném transkriptu přijde zajímavé (může se jednat o konkrétní reakci žáků nebo učitele, nebo třeba o to, jak učitel vyvolával žáky atp.). Ve druhém odstavci zkuste vlastními slovy naznačit, jak byste uvedený kousek záznamu analyzovali.

Soubor ve formátu MS Word vložte včas do Odevzdávárny a přineste s sebou v **tištěné** podobě na seminář č. 4, kde budeme diskutovat o tom, jak analyzovat interakci ve třídě.

<sup>&</sup>lt;sup>1</sup> https://digifolio.rvp.cz/view/view.php?id=1645

<sup>&</sup>lt;sup>2</sup> Rozhodnete-li se pracovat s rozhraním oTranscribe, může pro Vás být užitečné převést streamovaný záznam do souboru s videem, k tomu existují různé nástroje a doplňky pro prohlížeče (např. VideoDownload Helper pro Firefox). Hledejte například "video stream to avi conventer" nebo "youtube to mp3 conventer".